#### BAB IV

#### HASIL DAN ANALISIS PENELITIAN

#### 4.1 Analisa Perancangan Sistem

Berdasarkan Harold S. Stone, desain sistem adalah proses untuk menentukan masalah dengan sistem saat ini, memahami keinginan pengguna, dan menciptakan solusi metodis dan efektif untuk meningkatkan kinerja sistem. Seperti disebutkan sebelumnya, sejumlah masalah dengan sistem saat ini ditemukan yang menyebabkan manajemen inventaris Tepepa Garage menjadi kurang ideal. Untuk Garasi Tepepa, sistem informasi berbasis web dibuat dengan memanfaatkan teknik air terjun. Sistem ini berupaya mengurangi kesalahan pencatatan barang atau aset dan merampingkan semua kegiatan yang berkaitan dengan pengelolaan data barang atau aset.

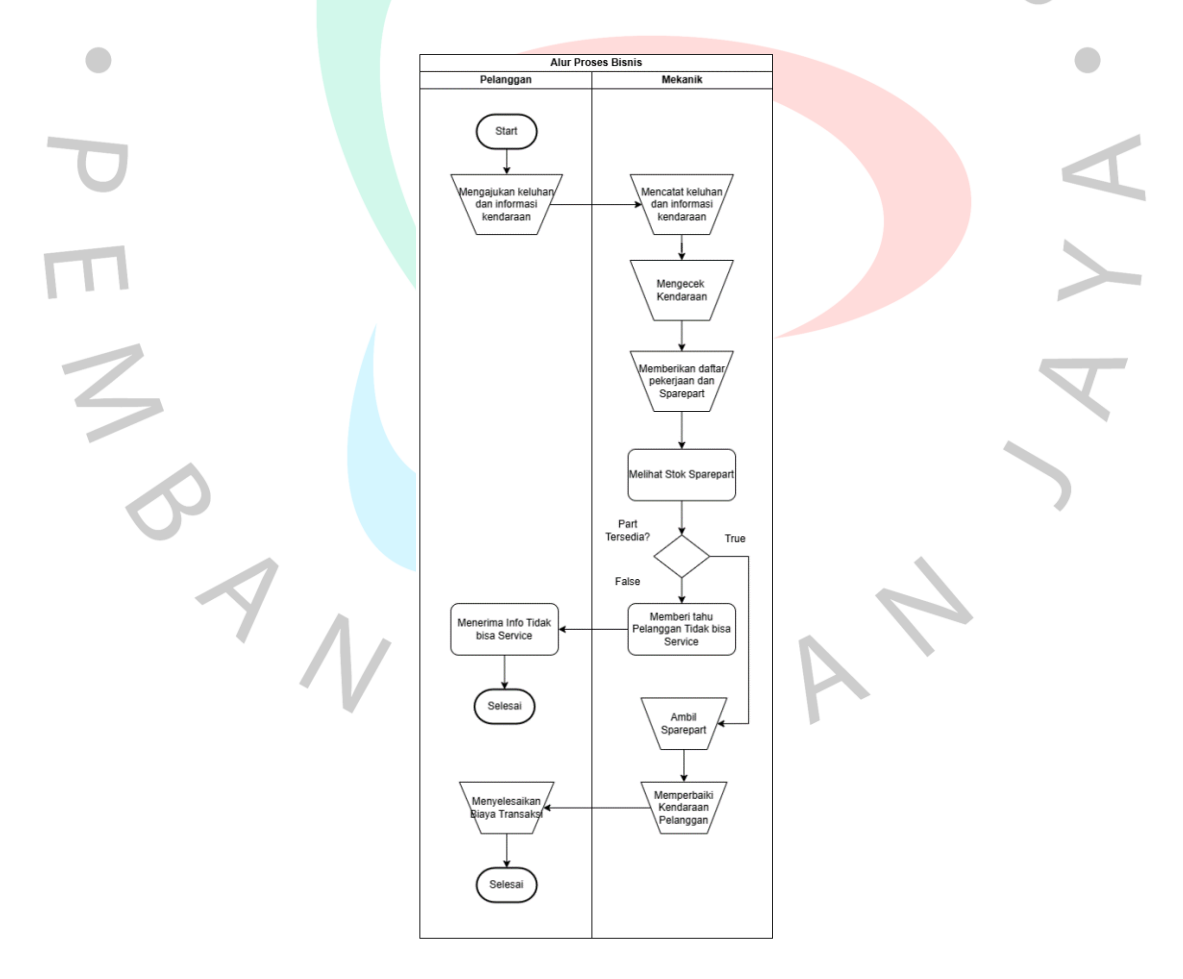

Gambar 4. 1 Alur Proses Sistem baru

Diagram ini menunjukkan alur kerja yang jelas dan terstruktur antara berbagai aktor yang terlibat dalam proses manajemen inventori dan perbaikan kendaraan di Tepepa Garage. Proses dimulai dari pelanggan yang mengajukan keluhan, diikuti oleh pemeriksaan dan perbaikan oleh mekanik, pengecekan dan manajemen stok oleh admin, hingga pemeliharaan data oleh sistem dan pembuatan laporan untuk pemilik. Model ini memastikan bahwa setiap langkah dalam proses dicatat dan dikelola dengan baik, membantu proses manajemen inventori serta perbaikan kendaraan.

#### 4.2 Perancangan Diagram Sistem Usulan

Proses pengembangan diagram proposal meliputi menggambar diagram atau penggambaran visual dari integrasi yang dimaksudkan atau penyebaran sistem baru. Tujuan diagram ini untuk merencanakan struktur dan operasi sistem sebelum dibangun. Metode UML diterapkan untuk membangun diagram sistem yang disarankan untuk sistem inventaris ini. Metode ini menggunakan berbagai bentuk diagram, antara lain class diagram, diagram urutan, diagram aktivitas, use case diagram, dan spesifikasinya. Pendekatan ini membantu dalam memberikan ilustrasi yang jelas tentang banyak komponen dari sistem yang disarankan.

### 4.2.1 Usecase Diagram

Sangat penting untuk membuat use case diagram guna menjelaskan fungsi-fungsi komponen utama dari sistem yang disarankan, terutama ketika mempertimbangkan langkah-langkah yang terlibat dalam menyelesaikan modul di dalam sistem informasi advokasi siswa. Faktor-faktor yang terlibat dalam situasi ini meliputi: User Requirement:

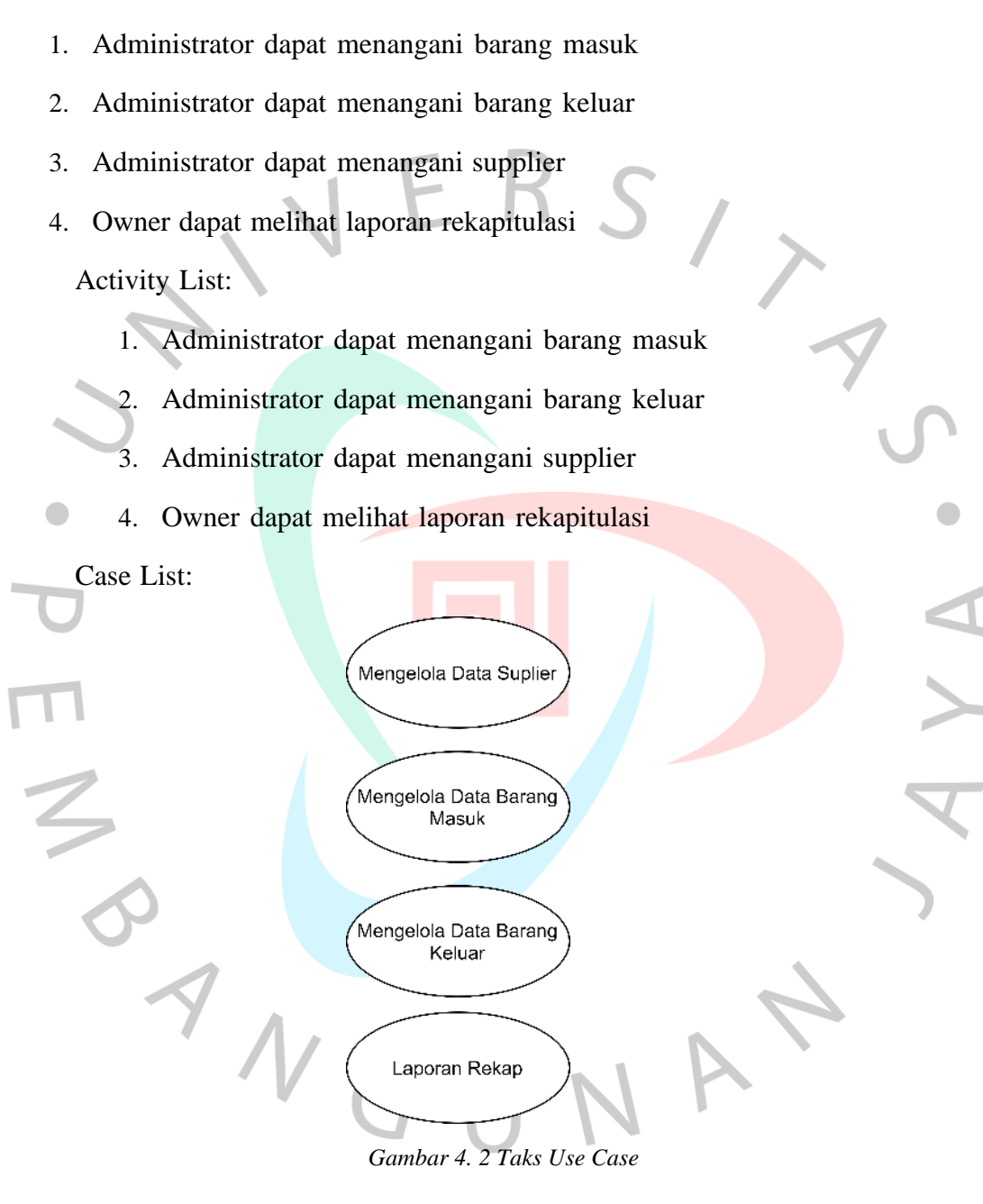

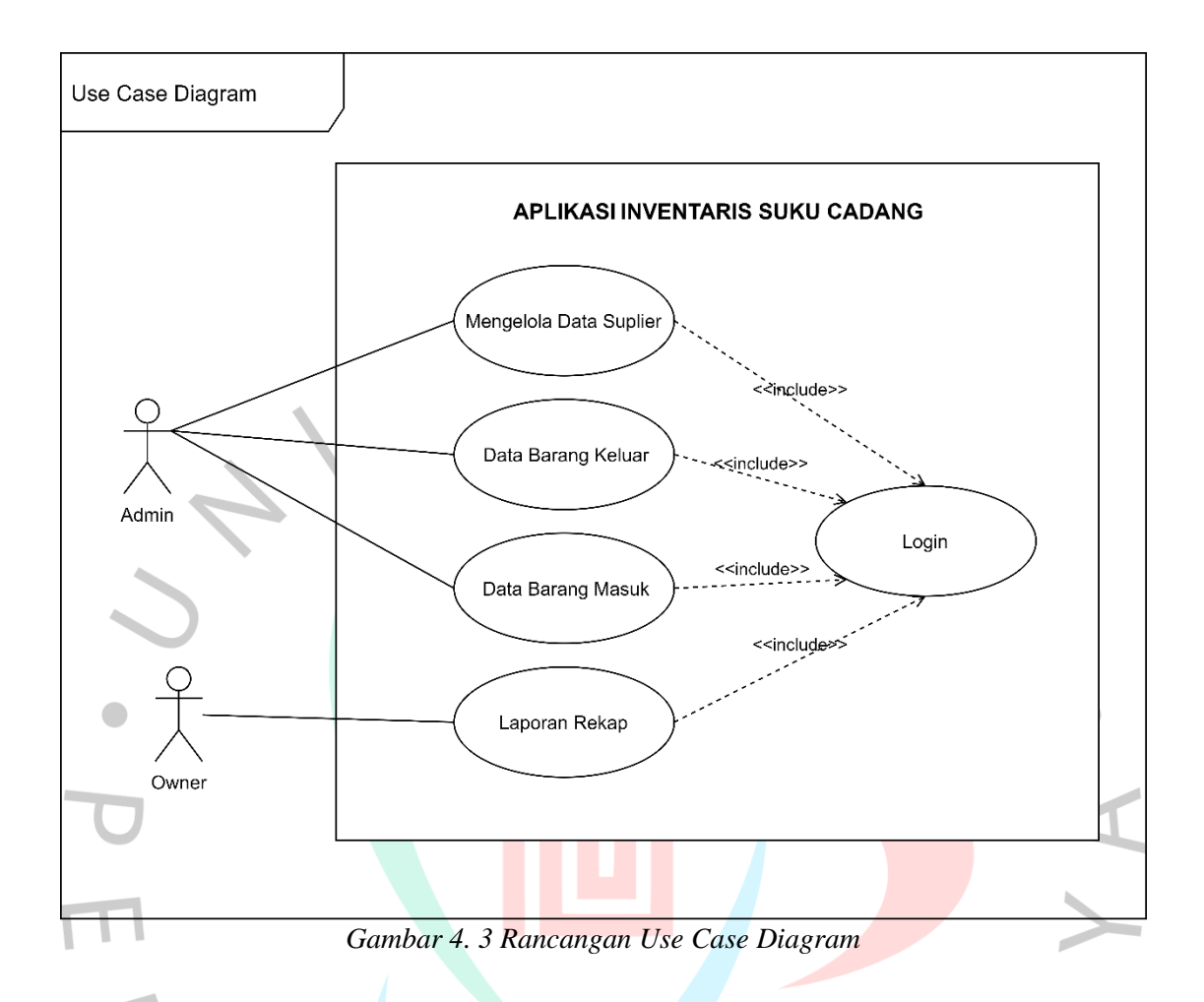

# Spesifikasi Use Case

Kasus penggunaan yang tercantum sebelumnya dijelaskan secara mendalam dalam spesifikasi diagram kasus penggunaan. Semua detail yang diperlukan untuk menggambarkan skenario keberhasilan dan urutan interaksi aktor dengan sistem disertakan dalam dokumen ini. Desain diagram aktivitas dan urutan akan didasarkan pada standar kasus penggunaan, yang dijelaskan di bawah ini. Persyaratan diagram kasus penggunaan aplikasi inventaris, yang tersedia untuk dilihat di tabel 4.1 sampai 4.5

|                 | Tuber 1. I Spesifikasi ese ease Login                                                                                                    |  |  |
|-----------------|----------------------------------------------------------------------------------------------------|--|--|
| Nama Use Case   | Login                                                                                                    |  |  |
| Aktor           | Admin, Owner                                                                                                    |  |  |
| Preconditon     | Aplikasi terbuka.                                                                                                    |  |  |
| Postconditon    | Pengguna terautentikasi dan diberikan akses ke sistem.                                                                                                    |  |  |
| Normal Flow     | <ol> <li>Aktor membuka aplikasi.</li> <li>Aktor memasukkan username dan password.</li> <li>Aktor mengklik tombol login.</li> <li>Sistem memvalidasi kredensial.</li> <li>Sistem memberikan akses kepada pengguna.</li> </ol> |  |  |
| Alternatif Flow | 4a. Jika kredensial tidak valid, sistem menunjukkan pesan kesalahan.<br>Pengguna memasukkan ulang kredensial.                                                                                                    |  |  |

Tabel 4. 1 Spesifikasi Use Case Login

Tabel 4. 2 Spesifikasi Use Case Kelola Data Supplier

| Nama Use Case   | Mengelola Data Supplier                                              |
|-----------------|----------------------------------------------------------------------|
| Aktor           | Admin                                                                |
| Preconditon     | Aktor sudah login.                                                   |
| Postconditon    | Data supplier ditambahkan, diperbarui, atau dihapus di dalam sistem. |
|                 | 1. Aktor memilih "Mengelola Data Supplier" dari menu.                |
| Normal Flow     | 2. Aktor menambahkan/memperbarui/menghapus data supplier.            |
|                 | 3. Sistem menyimpan perubahan.                                       |
| Alternatif Flow | -                                                                    |

| Tabel 4. 3 Spesifikasi Use Ca | se Mengelola Data Barang Masuk |
|-------------------------------|--------------------------------|
|                               |                                |

| Nama Use Case | Mengelola Data Barang Masuk                                                                                                    |  |  |  |
|---------------|----------------------------------------------------------------------------------------------------|--|--|--|
| Aktor         | Admin                                                                                                    |  |  |  |
| Preconditon   | Aktor sudah login.                                                                                                    |  |  |  |
| Postconditon  | Data barang masuk ditambahkan, diperbarui, atau dihapus di dalam sistem.                                                                       |  |  |  |
| Normal Flow   | <ol> <li>Aktor memilih "Mengelola Data Barang Masuk" dari menu.</li> <li>Aktor menambahkan/memperbarui/menghapus data barang masuk.</li> </ol> |  |  |  |

|                 | 3. Sistem menyimpan perubahan. |
|-----------------|--------------------------------|
| Alternatif Flow | -                              |

Tabel 4. 4 Spesifikasi Use Case Mengelola Data Barang Keluar

| Nama Use Case   | Mengelola Data Barang Keluar                                      |
|-----------------|-------------------------------------------------------------------|
| Aktor           | Admin                                                             |
| Preconditon     | Aktor sudah login.                                                |
| Postconditon    | Data barang keluar ditambahkan, diperbarui, atau dihapus di dalam |
| rosteonation    | sistem.                                                           |
|                 | 1. Aktor memilih "Mengelola Data Barang Keluar" dari menu.        |
| Normal Flow     | 2. Aktor menambahkan/memperbarui/menghapus data barang keluar.    |
|                 | 3. Sistem menyimpan perubahan.                                    |
| Alternatif Flow | -                                                                 |

# Tabel 4. 5 Spes<mark>ifikas</mark>i <mark>Use Cas</mark>e Laporan Rekap

| Nama Use Case   | Laporan Rekap                                             |  |  |  |
|-----------------|-----------------------------------------------------------|--|--|--|
| Aktor           | Owner                                                     |  |  |  |
| Preconditon     | Aktor sudah login.                                        |  |  |  |
| Postconditon    | Sistem menghasilkan laporan rekap.                        |  |  |  |
| Normal Flow     |                                                           |  |  |  |
|                 | 2. Sistem menghasilkan laporan rekap berdasarkan data.    |  |  |  |
| Alternatif Flow | 2a. Jika ada kesalahan dalam menghasilkan laporan, sistem |  |  |  |
|                 | menunjukkan pesan kesalahan. Aktor mencoba lagi.          |  |  |  |

# 4.2.3 Activity Diagram

Act Diagram yang menggambarkan tahap-tahap yang terlibat dalam proses bisnis atau operasi sistem disebut diagram aktivitas. Diagram alur ini menggambarkan pergerakan dan pemrosesan data dan informasi selama proses. Berikut ini adalah beberapa contoh Diagram Aktivitas Sistem Informasi. Inventori Sparepart Tepepa Garage yang bisa ditemukan dalam gambar 4.3 hingga 4.8

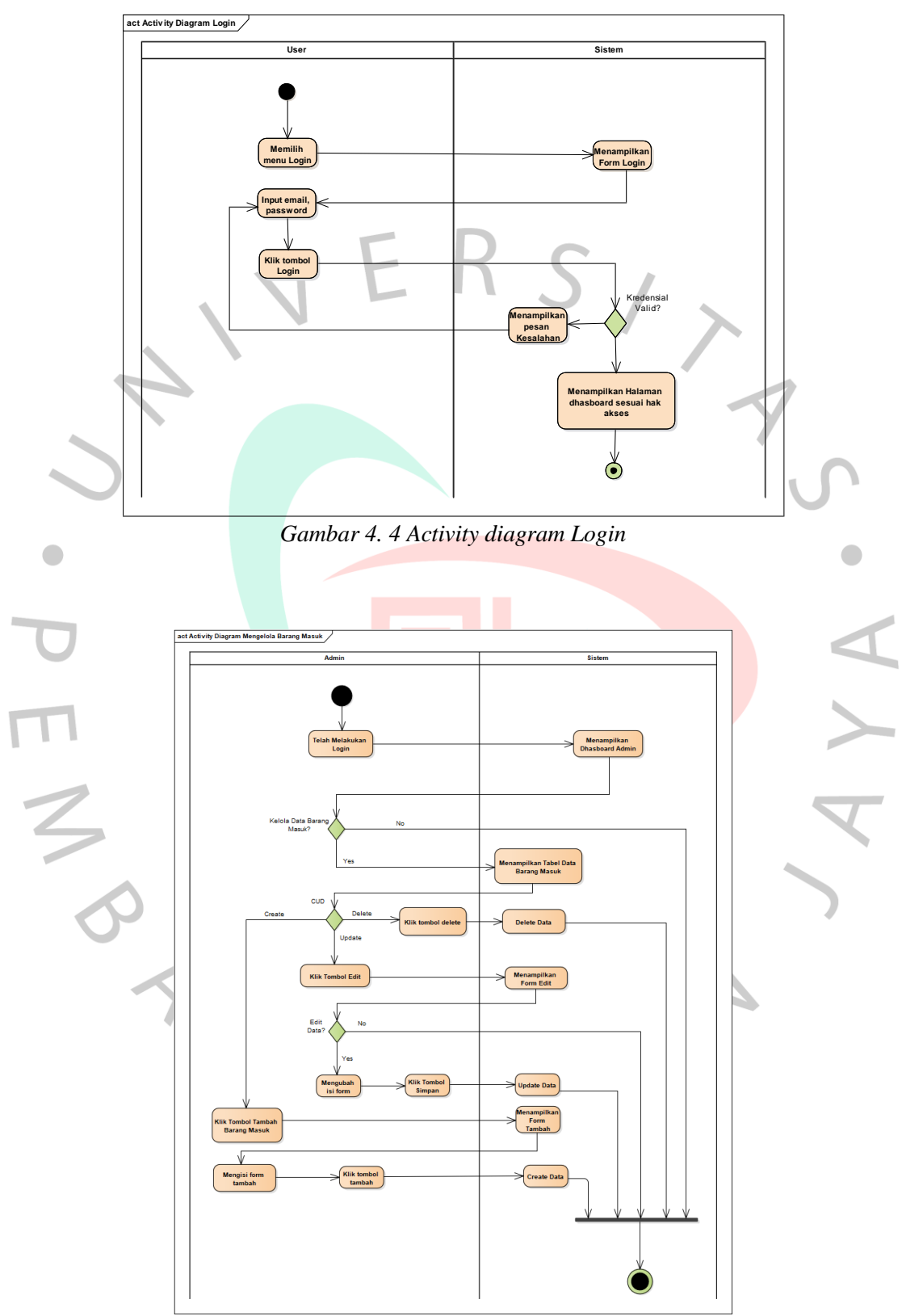

Gambar 4. 5 Mengelola Data Barang Masuk

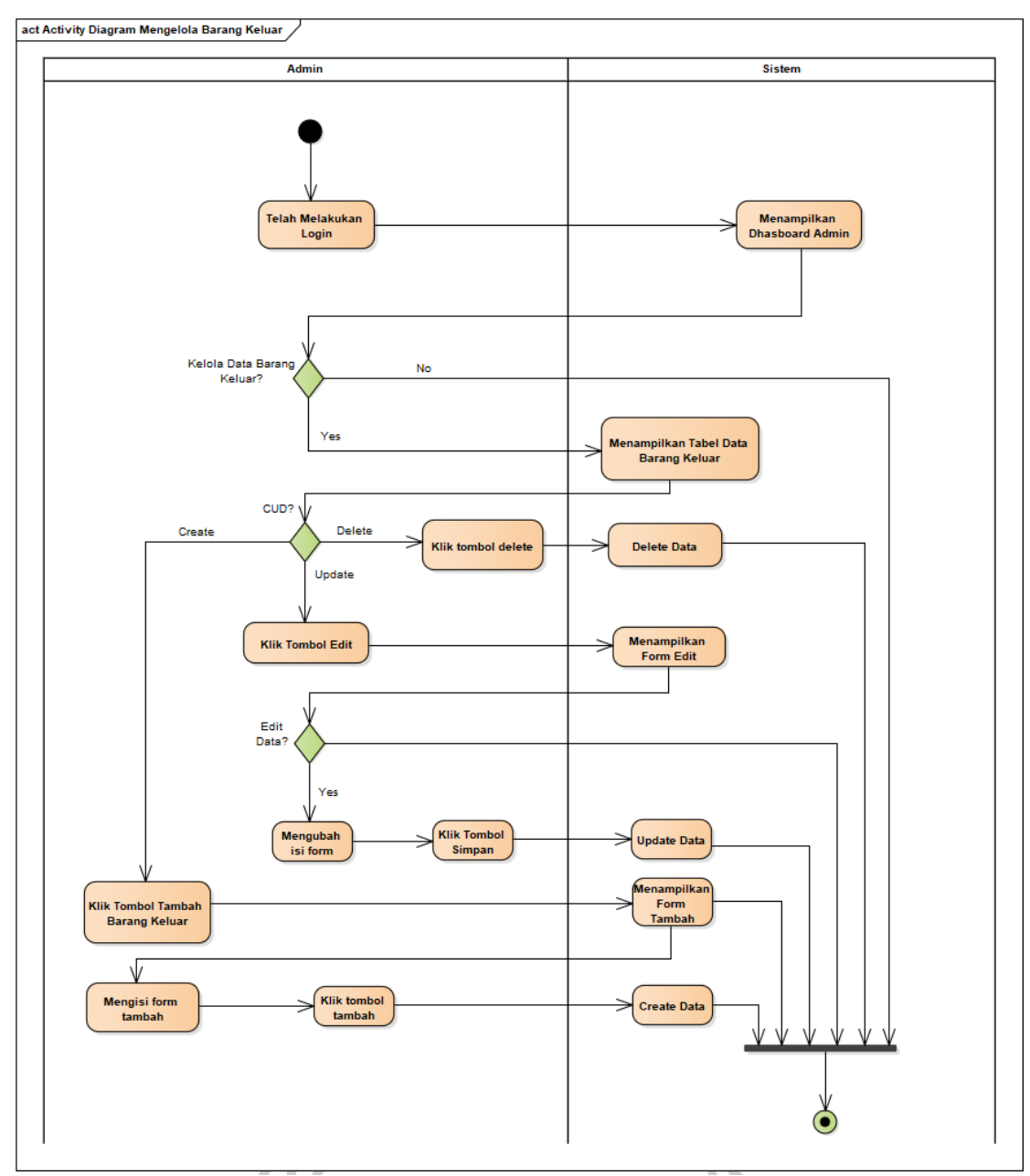

Gambar 4. 6 Mengelola Data Barang Keluar

Gambar 4.5 menunjukan proses mengolah data barang keluar dimulai ketika Admin melakukan masuk informasi login yang tepat untuk mengakses Sistem Informasi Inventaris. Setelah itu, sistem akan memverifikasi kredensial tersebut, admin diarahkan ke dashboard utama. Dari dashboard ini, admin mengakses halaman Barang Keluar dengan mengklik menu yang sesuai, dan sistem

menampilkan halaman Barang Keluar.

Di halaman Administrator dapat mengontrol data yang terkait dengan item keluar, seperti nama item, ID item, dan ID keluar., Tanggal Keluar, Kategori, Keperluan, Kuantitas, dan Keterangan. Dengan demikian, proses pengelolaan data barang keluar oleh admin dianggap berhasil diselesaikan, memastikan data barang keluar terupdate untuk keperluan pemakaian operasional harian.

![](_page_8_Figure_2.jpeg)

Gambar 4. 7 Mengelola data supplier

**Gambar 4.6** menunujukan Proses pengelolaan data supplier dimulai dengan Admin melakukan masuk informasi login yang tepat untuk mengakses Sistem Informasi Inventaris. Setelah itu, sistem akan memverifikasi kredensial tersebut,. Setelah verifikasi kredensial berhasil, admin akan diarahkan ke dashboard utama. Dari dashboard ini, admin dapat mengakses halaman Data Supplier melalui menu yang tersedia, dan sistem akan menampilkan halaman tersebut. Di halaman Data Supplier, Fungsi CRUD (Create, Read, Update, Delete) yang dapat dijalankan admin meliputi fungsi yang melibatkan ID Pemasok, Nama Pemasok, Alamat Pemasok, Nomor Telepon, dan Keterangan. Setelah admin menyimpan perubahan atau pembaruan data, sistem akan memberikan notifikasi bahwa data telah berhasil disimpan, menyelesaikan proses pengelolaan data supplier.

![](_page_9_Figure_1.jpeg)

Gambar 4. 8 Melihat Data Laporan Rekapitulasi

Gambar 4.7 menunjukan Proses melihat data laporan rekapitulasi dimulai ketika Owner Untuk mengakses Sistem Informasi Inventaris, admin melakukan login menggunakan kredensial yang benar. Setelah sistem melakukan verifikasi. Owner diarahkan ke dashboard utama.

Dari dashboard ini, Owner mengakses halaman Hasil Rekapitulasi dengan mengklik menu yang sesuai, dan sistem menampilkan halaman Hasil Rekapitulasi. Di halaman Hasil Rekapitulasi, Owner dapat melihat informasi mengenai laporan rekapitulasi inventaris bengkel. Proses ini memastikan bahwa Owner mendapatkan informasi yang diperlukan mengenai laporan rekapitulasi inventaris bengkel setelah berhasil login dan mengakses halaman yang sesuai.

## 4.2.4 Sequence Diagram

Diagram alir (Sequence Diagram) yang menunjukkan bagaimana hal-hal berinteraksi dalam berbagai situasi atau prosedur adalah diagram urutan. Urutan pesan yang disampaikan antar objek sepanjang waktu digambarkan dalam grafik ini. dan menjelaskan bagaimana objek-objek tersebut saling berinteraksi dalam satu skenario tertentu. Umumnya, sequence diagram digunakan untuk memperlihatkan dinamika sistem, menyoroti urutan komunikasi antara objek serta perubahan status objek dari waktu ke waktu. Gambar 4.8 sampai 4.12 menunjukkan beberapa sequence diagram yang dirancang untuk aplikasi inventaris.

![](_page_10_Figure_3.jpeg)

Gambar 4. 9 Sequence Diagram Login

![](_page_11_Figure_0.jpeg)

Mengelola Data Barang Masuk

Mengelola Data Barang Keluar

![](_page_12_Figure_1.jpeg)

Gambar 4. 11 Mengelola data barang - barang keluar

![](_page_13_Figure_0.jpeg)

Gambar 4. 13 Melihat data laporan rekapitulas

#### 4.2.5 Class Diagram

Dalam UML (Unified Modeling Language), diagram kelas adalah sejenis diagram struktural digunakan untuk menunjukkan sistem. Kelas dalam sistem, hubungan mereka, properti di setiap kelas, dan metode atau operasi di setiap kelas semuanya dijelaskan dalam diagram ini. Diagram kelas dalam sistem informasi inventaris Tepepa Garage menunjukkan struktur statis keseluruhan sistem. Skema ini memiliki banyak statis dari keseluruhan sistem. Diagram ini mencakup beberapa kelas utama yang memodelkan entitas dan hubungan di dalam aplikasi inventori bengkel Tepepa Garage.

![](_page_14_Figure_2.jpeg)

Gambar 4. 14 Class diagram

## 4.2.6 Spesifikasi Database

Spesifikasi database untuk sistem informasi inventori Tepepa Garage dirancang untuk menangani dan menyimpan data terkait inventaris, pemasok, transaksi, dan pengguna sistem secara efisien. Database ini terdiri dari beberapa tabel utama, yaitu Barang, Supplier, Transaksi, dan User, yang masing-masing memiliki struktur dan relasi yang relevan dengan fungsionalitas sistem.

a. Tabel User

Nama Table : tb\_user

Primary Key : Id\_user

Foreign Key : role\_id

Unige

: Password, Name

| aber 1. o spesificasi aanabase 1 abre ose | Tabel 4. | 6 Spesi | fikasi | database | Table | User |
|-------------------------------------------|----------|---------|--------|----------|-------|------|
|-------------------------------------------|----------|---------|--------|----------|-------|------|

| 1 | Nama Field | Туре    | Size | Keterangan              |  |
|---|------------|---------|------|-------------------------|--|
|   | Id_user    | INT     | 11   | Kod <mark>e User</mark> |  |
| - | role_id    | INT     | 11   | Kod <mark>e Role</mark> |  |
|   | password   | varchar | 10   | Password                |  |
|   | Name       | varchar | 20   | Nama User               |  |

#### b. Tabel Role

Nama Table : Tb\_role

Primary Key : role\_id

## Foreign Key : -

Unige :Nama\_role

| Tabel 4, 73 | Spesifikasi | database | Tabel Role  | 6 |
|-------------|-------------|----------|-------------|---|
| 100011.71   | spesificusi | aanouse  | I GOUL HOLD | ~ |

| Nama Field | Туре    | Size | Keterangan |
|------------|---------|------|------------|
| role_id    | INT     | 11   | Kode Role  |
| Nama_role  | varchar | 10   | Nama Role  |

c. Tabel Supplier

Nama Table : Tb\_supplier

Primary Key : Id\_supplier

Foreign Key : -

Unique :no telp

| Nama Field    | Туре    | Size | Keterangan      |
|---------------|---------|------|-----------------|
| Id_supplier   | INT     | 11   | Kode Supplier   |
| nama_supplier | varchar | 25   | Nama Supplier   |
| alamat        | varchar | 50   | Alamat Supplier |
| no_telp       | Varchar | 16   | No Telp         |
| _             |         |      | Supplier        |
| Keterangan    | Varchar | 25   | Keterangan      |

Tabel 4. 8 Spesifikasi database Tabel Supplier

d. Tabel Barang Masuk Nama Table : Tb\_barang masuk

Primary Key : Id\_masuk

:-

Foreign Key : id\_barang, id\_supplier

Unige

| <b>T</b> ab   | el 4. 9 Spesifikas | i database Tabel I | Barang Masuk              |
|---------------|--------------------|--------------------|---------------------------|
| Nama Field    | Туре               | Size               | Keterangan                |
| Id_masuk      | INT                | 11                 | Kode Barang<br>Masuk      |
| Id_barang     | INT                | 11                 | Kode Barang               |
| Id_supplier   | INT                | 11                 | Kode Supplier             |
| Nama_barang   | Varchar            | 20                 | Nama Bar <mark>ang</mark> |
| Tanggal_masuk | Date               |                    | Tanggal Masuk             |
| Kategori      | Varchar            | 15                 | Kategori barang           |
| Kuantitas     | Int                | 10                 | Banyak barang             |
| Keterangan    | Varchar            | 25                 | Keterangan                |
|               |                    |                    | barang                    |

e. Tabel Barang

Nama Table : tb\_barang

Primary Key : id\_barang

Foreign Key : -

Unige

|             | Tuber 4. 10 Sp | esijikusi uulubt | ise Tubei Durung |
|-------------|----------------|------------------|------------------|
| Nama Field  | Туре           | Size             | Keterangan       |
| Id_barang   | INT            | 11               | Kode Barang      |
| Nama_barang | varchar        | 20               | Nama Barang      |
| Kategori    | varchar        | 10               | Kategori Barang  |
| Kuantitas   | Int            | 10               | Banyak barang    |
| Keterangan  | varchar        | 25               | Keterangan       |
| _           |                |                  | Barang           |

Tabel 4. 10 Spesifikasi database Tabel Barang

f. Tabel Barang Keluar

Nama Table : tb\_barang\_keluar

Primary Key : id\_keluar

Foreign Key : id\_barang

Unige :-

| Tabel 4. 11 Spesifikasi database Tabel barang keluar |         |           |                                 |  |  |  |  |  |  |
|------------------------------------------------------|---------|-----------|---------------------------------|--|--|--|--|--|--|
| Nama Field                                           | Туре    | Size      | Keterangan                      |  |  |  |  |  |  |
| Id_keluar                                            | INT     | $^{11}$ R | Kode Barang<br>keluar           |  |  |  |  |  |  |
| Id_barang                                            | INT     | 11        | Kode Barang                     |  |  |  |  |  |  |
| Nama_barang                                          | varchar | 20        | Nama Barang                     |  |  |  |  |  |  |
| Tanggal_keluar                                       | Date    |           | Tanggal Keluar                  |  |  |  |  |  |  |
| Kategori                                             | Varchar | 10        | Kategori Barang                 |  |  |  |  |  |  |
| Kuantitas                                            | Int     | 10        | Banyak Barang                   |  |  |  |  |  |  |
| Keterangan                                           | Varchar | 25        | Keteranga<br>n Barang<br>Keluar |  |  |  |  |  |  |

a. Tabel Laporan Rekapitulasi Nama Table : tb\_laporan\_rekap

Primary Key : id\_rekap

Foreign Key : id\_user, id\_masuk, id\_keluar, id\_barang

Unige :-

| Tabei        | 4. 12 Spesijikasi | aalabase Tabel I | лароган кекариша         |
|--------------|-------------------|------------------|--------------------------|
| Nama Field   | Туре              | Size             | Keterangan               |
| Id_rekap     | INT               | 11               | Kode Rekap               |
| Id_user      | INT               | 11               | Kode User                |
| Id_masuk     | INT G             |                  | Kode barang masuik       |
| Id_keluar    | INT               | 11               | Kode barang<br>keluar    |
| Id_barang    | INT               | 11               | Kode Barang              |
| Judul_rekap  | Varchar           | 25               | Judul Lap.<br>Rekap      |
| Tangal_rekap | Date              |                  | Tanggal Lap.<br>Rekap    |
| Keterangan   | Varchar           | 25               | Keterangan<br>Lap. Rekap |

Tabel 4. 12 Spesifikasi database Tabel Laporan Rekapitulasi

YP

## 4.1. Tahap Implementasi Sistem

## 4.3.1 Implementasi Sistem

Berikut merupakan tampilan dari aplikasi setelah dilakukan implementasi. Pada **Gambar 4.22** merupakan tampilan antarmuka dari halaman login

|          | Login |  |
|----------|-------|--|
| Email    |       |  |
| 1        |       |  |
| Password |       |  |
|          |       |  |
|          |       |  |

#### Gambar 4. 15 Halaman Login

X

Page Login di **Gambar 4.22** dirancang untuk memberikan kemudahan dan efisiensi dalam mengelola stok barang di bengkel. Saat pengguna, baik itu admin, mekanik, atau owner, masuk ke halaman ini, mereka disambut dengan tampilan yang intuitif dan user-friendly yang menampilkan daftar lengkap barang yang tersedia di bengkel. Setiap barang dalam inventori ditampilkan dengan informasi rinci seperti ID Barang, Nama Barang, Kategori, Kuantitas, dan Keterangan.

| Inventori       | Admin                                        |                                                        |                                           |                                               | admin v                                                   |
|-----------------|----------------------------------------------|--------------------------------------------------------|-------------------------------------------|-----------------------------------------------|-----------------------------------------------------------|
|                 | Rekapitulasi 9 Juni                          | 2024                                                   |                                           |                                               | 09/06/2024                                                |
| Stok Barang     | Barang Masuk                                 | Pengeluaran                                            | Barang Keluar                             | Pendapatan                                    | Total Pendapatan bersih                                   |
| Barang Masuk    | 1026<br>Total kuantitas barang yang<br>masuk | Rp618.759.000<br>Total pengeluaran yang<br>dikeluarkan | 262<br>Total kuantitas barang yang keluar | Rp38.553.000<br>Total pendapatan yang didapat | Rp-580.206.000<br>Total pendapatan bersih yang<br>didapat |
| 😁 Barang Keluar |                                              |                                                        | Total Keseluruhan<br>Pengeluaran          | Total Keseluruhan<br>pendapatan               | Hasil Dari Pendapatan<br>dan Pengeluaran                  |
| 💄 Data Owner    |                                              |                                                        | Rp618.759.000                             | Rp38.553.000                                  | Rp-580.206.000                                            |
| 불 Laporan Rekap |                                              |                                                        | Total keseluruhan Pengeluaran             | Total keseluruhan pendapatan                  | Total Hasil Dari Pendapatan dan<br>Pengeluaran            |
|                 |                                              |                                                        |                                           |                                               |                                                           |
|                 |                                              |                                                        |                                           |                                               |                                                           |

## Gambar 4. 16 Halaman Dashboard

Pada **Gambar 4.23** Halaman dashboard Tepepa Garage merupakan pusat kontrol utama bagi pengguna sistem informasi inventaris bengkel. Setelah login dengan kredensial yang benar, pengguna seperti admin, mekanik, dan owner akan diarahkan ke halaman dashboard ini. Tampilan dashboard dirancang secara intuitif dan informatif, menyajikan ringkasan data penting dan akses cepat ke fitur-fitur utama sistem.

| 1 | Inventori       |    | Stok Barang                                                   |                                                                                                    |          |             |           | •                                                                                                    | admin 👻    |
|---|-----------------|----|---------------------------------------------------------------|----------------------------------------------------------------------------------------------------|----------|-------------|-----------|----------------------------------------------------------------------------------------------------|------------|
|   |                 |    | 5 - FILTER KUANTT                                             | TAS DIBAWAH 10                                                                                                    | RESET DA | Sea         | arch      | ٩                                                                                                    | CREATE NEW |
|   |                 |    |                                                               |                                                                                                    |          |             |           |                                                                                                    |            |
|   | 🛗 Barang Masuk  |    |                                                               |                                                                                                    |          |             |           | < 1 2 -                                                                                                    | 10 >       |
|   | 🛗 Barang Keluar | Id | nama barang                                                   | Foto                                                                                                    | kategori | Harga       | Kuantitas | keterangan                                                                                                    | aksi       |
|   | 💄 Data Mekanik  |    | Media Industrial Tasking                                      | Mobil                                                                                                    |          |             |           | - Stabilitas kimia dan termal<br>tingkat tinggi dan ketahanan                                                                                                    | <b>Ø</b>   |
|   | 🚊 Data Owner    | 1  | Premium                                                       | and the second second s | Oli      | Rp1.399.000 | 28        | lumpur dan pernis Sifat<br>pelepasan air yang sangat<br>baik Per                                                                                                    |            |
|   | 📑 Laporan Rekap |    |                                                               | -                                                                                                    |          |             |           | Shell Spirax S3 G 80W High                                                                                                    | 00         |
|   | 🛿 Logout        | 2  | Shell Spirax S3 G (Oli<br>Transmisi Mobil) (Oli<br>Transmisi) | 2                                                                                                    | Oli      | Rp80.000    | 29        | Performance Transmission<br>and Gear oil for Mercedes and<br>other OEMs - Longer oil drain<br>cepability: Higher reserves                                                            |            |
|   |                 | 3  | Mobil Oli Mobil Mesin<br>Diesel Delvac Mx                     |                                                                                                    | Oli      | Rp58.000    | 21        | SAE15W-40                                                                                                    | 0 🔍        |
|   |                 |    |                                                               |                                                                                                    |          |             |           |                                                                                                    |            |
|   |                 | 4  | Shell Oli Mesin Mobil<br>Helix ECO                            |                                                                                                    | Oli      | Rp99.000    | 12        | <ul> <li>Pelamas Fully Synthetic<br/>yang diformulasikan khusus<br/>mobil LCGC (Low Cost Green<br/>Car) yang membutuhkan<br/>spesifikasi pelumas API SN<br/>atau ILSAC GF</li> </ul> | <b>0</b>   |
|   |                 | 5  | Mobil Oli Mobil Mesin<br>Bensin Super 2000 X2                 | Mobil                                                                                                    | Oli      | Rp72.000    | 20        | SAE10W-40Volume<br>(L)1PackagingBottle                                                                                                    | 0 0        |

Gambar 4. 17 Halaman Stok Barang

Pada **Gambar 4.24** Halaman stok barang di sistem informasi inventaris Tepepa Garage adalah pusat manajemen inventaris yang dirancang untuk memastikan bahwa pengguna

dapat dengan mudah mengelola dan memantau stok barang di bengkel. Saat pengguna mengakses halaman ini, mereka disambut dengan tampilan yang bersih dan terorganisir, menampilkan daftar komprehensif dari semua barang yang tersedia.

|   |                             |    |                                                               |         |          |             | C            |                                                                        |            |   |
|---|-----------------------------|----|---------------------------------------------------------------|---------|----------|-------------|--------------|------------------------------------------------------------------------|------------|---|
|   | Inventori                   | В  | arang Masuk                                                   |         |          |             |              | <b>S</b>                                                               | admin 🗸    |   |
|   | Dashboard                   |    | 5 • 09/06/202                                                 | 4 🗖     | Search   |             | ٩            | -                                                                      | CREATE NEW |   |
|   | 🚍 Stok Barang               |    |                                                               |         |          |             |              | < 1 2                                                                  | 10 >       |   |
| 4 | Barang Keluar               | Id | nama barang                                                   | Foto    | kategori | Harga       | Barang Masuk | supplier                                                               | aksi       |   |
|   | 💄 Data Mekanik              | 1  | Mobil Industrial<br>Turbine Premium                           | Mobil   | Oli      | Rp1.399.000 | 28           | PT. Eco Tangguh<br>LubrindoTelah bergabung<br>selama 13 Tahun          |            |   |
|   | 📔 Laporan Rekap<br>🕒 Logout | 2  | Shell Spirax S3 G (Oli<br>Transmisi Mobil) (Oli<br>Transmisi) | <b></b> | Oli      | Rp80.000    | 29           | PT. INDO FILTER<br>SEMESTATelah bergabung<br>selama 16 Tahun           |            |   |
|   |                             | 3  | Mobil Oli Mobil Mesin<br>Diesel Delvac Mx                     |         | Oli      | Rp58.000    | 21           | PT. Eco Tangguh<br>LubrindoTelah bergabung<br>selama 13 Tahun          |            |   |
| J |                             | 4  | Shell Oli Mesin Mobil<br>Helix ECO                            |         | Oli      | Rp99.000    | 12           | PT. INDO FILTER<br>SEMESTATelah bergabung<br>selama 16 Tahun           |            | < |
|   |                             | 5  | Mobil Oli Mobil Mesin<br>Bensin Super 2000<br>X2              | Mobil   | Oli      | Rp72.000    | 20           | PT. KARYA INTERCHEM<br>MITRANIAGATelah<br>bergabung selama 17<br>Tahun |            |   |

Gambar 4. 18 Halaman Barang Masuk

Pada **Gambar 4.25** barang masuk di sistem informasi inventaris Tepepa Garage dirancang untuk mempermudah admin dan mekanik dalam mencatat dan mengelola barang yang baru diterima di bengkel. Saat pengguna mengakses halaman ini, mereka disajikan dengan antarmuka yang intuitif dan rapi, menampilkan daftar barang yang telah masuk lengkap dengan detail informasinya.

| Inventori      | Barang Keluar                                |              | 🌍 admin 🗸  |             |               |            |
|----------------|----------------------------------------------|--------------|------------|-------------|---------------|------------|
|                |                                              |              |            |             |               | _          |
| Bashboard      | 5 • 09/06/2                                  | 024 🗖 Search |            | a           |               | CREATE NEW |
| Stok Barang    |                                              |              |            |             | < 1           | 2 3 >      |
| Barang Keluar  | ld nama barang                               | Foto         | kategori   | Harga       | Barang Keluar | aksi       |
| 🚊 Data Mekanik | AKEBONO Kampas                               | Rem Depan    | <b>3</b>   |             | -             | 00         |
| 💄 Data Owner   | 1 SUZUKI                                     | акезоро      | Kampas Rem | Rp369.000   | 20            |            |
| Laporan Rekap  | 2 BRISK Busi Mobil Pr                        | emium Plus   | Busi       | Rp249.000   | 11            |            |
|                | 3 ATLASBX Aki Mobil<br>3 MF JIS (Accu kering | Kering Tipe  | Aki        | Rp809.000   | 20            | 00         |
|                | 4 GT Radial Ban Mobi<br>Eco                  | Champiro     | Ban        | Rp549.000   | 18            |            |
|                | 5 Bridgestone Ban Mo                         | ibil Turanza | Ban        | Rp1.599.000 | 10            |            |
|                |                                              |              |            |             |               |            |

Gambar 4. 19 Halaman Barang Keluar

pada **Gambar 4.26** Halaman barang keluar di sistem informasi inventaris Tepepa Garage dirancang untuk mempermudah admin dan mekanik dalam mencatat dan mengelola barang yang digunakan atau dikeluarkan dari inventaris bengkel. Saat pengguna mengakses halaman ini, mereka disambut dengan antarmuka yang intuitif dan terorganisir, yang menampilkan daftar barang yang telah dikeluarkan lengkap dengan detail informasinya.

| Inventori       | Data N | Mekanik |                   |         | admin 🗸    |
|-----------------|--------|---------|-------------------|---------|------------|
|                 |        |         |                   |         |            |
| Dashboard       | 5 🗸    | Search  | ٩                 |         | CREATE NEW |
| 🚘 Stok Barang   |        |         |                   |         |            |
| 🚔 Barang Masuk  |        |         |                   |         | < 1 >      |
| 📇 Barang Keluar | id     | nama    | email             | role    | aksi       |
| 💄 Data Mekanik  | 3      | mekanik | mekanik@gmail.com | mekanik |            |
| 💄 Data Owner    |        |         |                   |         |            |
| 🖹 Laporan Rekap |        |         |                   |         |            |
| €♦ Logout       |        |         |                   |         |            |
|                 |        |         |                   |         |            |

Gambar 4. 20 Halaman Data Mekanik

X X Pada **Gambar 4.27** Halaman data mekanik di sistem informasi inventaris Tepepa Garage dirancang untuk memfasilitasi admin dalam mengelola informasi dan profil mekanik yang bekerja di bengkel. Ketika admin mengakses halaman ini, mereka disambut dengan tampilan yang bersih dan terstruktur, menampilkan daftar lengkap mekanik yang terdaftar di bengkel beserta detail penting terkait mereka.

| Inventori       | Data C | wner   |                 |       | 🌍 admin 🗸  |
|-----------------|--------|--------|-----------------|-------|------------|
| Dashboard       | 5 🗸    | Search | ٩               |       | CREATE NEW |
| 🐨 Stok Barang   |        |        |                 |       |            |
| Barang Masuk    |        |        |                 |       | < 1 >      |
| 📇 Barang Keluar | id     | nama   | email           | role  | aksi       |
| 💄 Data Mekanik  | 2      | owner  | owner@gmail.com | owner |            |
| 💄 Data Owner    |        |        |                 |       |            |
| aporan Rekap    |        |        |                 |       |            |
| Fè Logout       |        |        |                 |       |            |

Gambar 4. 21 Halaman Data Owner

Pada **Gambar 4.28** Halaman data owner di sistem informasi inventaris Tepepa Garage dirancang untuk memfasilitasi pengelolaan informasi pemilik bengkel secara efisien. Halaman ini memastikan bahwa data terkait owner terorganisir dengan baik dan mudah diakses oleh admin yang berwenang.

| Inventori       | L  | ٢                       | admin 🗸                                                                   |               |        |              |               |      |  |  |  |  |  |
|-----------------|----|-------------------------|---------------------------------------------------------------------------|---------------|--------|--------------|---------------|------|--|--|--|--|--|
|                 |    |                         |                                                                           |               |        |              |               |      |  |  |  |  |  |
| Dashboard       |    | 5 • Search Q CREATE NEW |                                                                           |               |        |              |               |      |  |  |  |  |  |
| 📟 Stok Barang   |    |                         |                                                                           |               |        |              |               |      |  |  |  |  |  |
| 🛗 Barang Masuk  |    | < 1 >                   |                                                                           |               |        |              |               |      |  |  |  |  |  |
| 音 Barang Keluar | Id | judul rekap             | keterangan                                                                | tanggal rekap | barang | barang masuk | barang keluar | aksi |  |  |  |  |  |
| 💄 Data Mekanik  |    |                         | - Stabilitas kimia dan<br>termal tingkat tinggi dan<br>ketabanan terbadan |               |        |              |               | 00   |  |  |  |  |  |
| 💄 Data Owner    | 1  | test                    | pembentukan lumpur dan<br>pernis Sifat pelepasan                          | 9 Juni 2024   | 50     | 50           | 15            |      |  |  |  |  |  |
| 📄 Laporan Rekap |    |                         | air yang sangat baik Per                                                  |               |        |              |               |      |  |  |  |  |  |
|                 |    |                         |                                                                           |               |        |              |               |      |  |  |  |  |  |
|                 |    |                         |                                                                           |               |        |              |               |      |  |  |  |  |  |

## Gambar 4. 22 Halaman Laporan Rekapitulasi

Pada **Gambar 4.29** Halaman laporan rekapitulasi di sistem informasi inventaris Tepepa Garage dirancang untuk memberikan gambaran menyeluruh dan detail mengenai aktivitas inventaris dan operasional bengkel. Saat admin atau owner mengakses halaman ini, mereka disuguhkan dengan antarmuka yang intuitif dan informatif, menampilkan berbagai laporan rekapitulasi yang telah dihasilkan.

|                            | Cr                                     | reate Barang Baru X                                      |    |
|----------------------------|----------------------------------------|----------------------------------------------------------|----|
| Contractory of Contractory | Nama Barang                            | Kuantitas                                                |    |
| and the second second      | Mobil Industrial Turbine Premium       | 28                                                       | _  |
| Contract (                 | Harga                                  | Keterangan                                               |    |
| Constant.                  | Rp1.399.000                            | - Stabilitas kimia dan termal tingkat tinggi dan ketahan |    |
| -                          | Kategori ID                            |                                                          | -  |
| A                          | Oli<br>Gambar                          | ×                                                        | 00 |
| di territoria              | Pilih File Tidak ada file yang dipilih |                                                          |    |
| Converting.                | Mobil                                  |                                                          |    |
| the surgery of             |                                        |                                                          | 00 |

Gambar 4. 23 Halaman Create Barang Baru

Pada **Gambar 4.30** Halaman "Create Barang Baru" di sistem informasi inventaris Tepepa Garage dirancang untuk mempermudah admin dalam menambahkan item baru ke dalam inventaris bengkel. Saat admin mengakses halaman ini, mereka disuguhkan dengan antarmuka yang bersih dan mudah digunakan, yang mencakup formulir pengisian data barang baru.

| 4.3             | .2. Skenario Pen                         | gujian                                        | EF                                                                                                    | rs,                                                                                               |                                                                       |                 |         |
|-----------------|------------------------------------------|-----------------------------------------------|----------------------------------------------------------------------------------------------------|---------------------------------------------------------------------------------------------------|-----------------------------------------------------------------------|-----------------|---------|
|                 |                                          |                                               | Tabel 4. 13 Tabe                                                                                                    | el Test Case                                                                                      |                                                                       |                 |         |
| Test Case<br>ID | Nama Test case                           | Deskripsi                                     | Langkah<br>Uji                                                                                                    | Data Uji                                                                                          | Ekspetasi<br>Hasil                                                    | Hasil<br>Aktual | Status  |
| 1               | Login dengan<br>kredensial yang<br>benar | Menguji login dengan<br>kredensial yang valid | 1. Buka<br>halaman<br>login 2.<br>Masukkan<br>username<br>dan<br>password<br>yang valid 3.<br>Klik tombol<br>"Login" | Username: admin<br>Password: password123                                                          | Sistem<br>menampilkan<br>dashboard                                    | Berhasil        | Positif |
| 2               | Akses halaman<br>Data Barang             | Menguji akses ke<br>halaman Data Barang       | 1. Login ke<br>sistem<br>dengan<br>kredensial<br>yang valid 2.<br>Klik pada<br>menu "Data<br>Barang"                 |                                                                                                   | Sistem<br>menampilkan<br>halaman<br>Data Barang                       | Berhasil        | Positif |
| 3               | Kelola Data<br>Stok Barang -<br>Tambah   | Menguji penambahan<br>data stok barang        | 1. Akses<br>halaman<br>Data Barang<br>2. Klik fitur<br>"Stok<br>Barang" 3.<br>Isi formulir<br>dengan data            | ID Barang: B001<br>Nama Barang: Oli Mesin<br>Kategori: Suku Cadang<br>Kuantitas: 50 Keterangan: - | Sistem<br>menampilkan<br>notifikasi<br>"Data<br>berhasil<br>disimpan" | Berhasil        | Positif |

| Test Case<br>ID | Nama Test case                           | Deskrinsi                                     | Langkah<br>Uii                                                                                                    | Data Uii                                                                                                   | Ekspetasi<br>Hasil                                                    | Hasil<br>Aktual | Status  |
|-----------------|------------------------------------------|-----------------------------------------------|----------------------------------------------------------------------------------------------------|----------------------------------------------------------------------------------------------------|-----------------------------------------------------------------------|-----------------|---------|
|                 |                                          |                                               | barang baru<br>4. Klik<br>tombol<br>"Simpan"                                                                                                    |                                                                                                    |                                                                       |                 |         |
| 4               | Kelola Data<br>Stok Barang -<br>Update   | Menguji pembaruan<br>data stok barang         | 1. Akses<br>halaman<br>Data Barang<br>2. Klik fitur<br>"Stok<br>Barang" 3.<br>Pilih barang<br>yang ingin<br>diupdate 4.<br>Ubah data<br>barang 5.<br>Klik tombol<br>"Simpan" | ID Barang: B001 Nama<br>Barang: Oli Mesin Premium<br>Kategori: Suku Cadang<br>Kuantitas: 100 Keterangan: - | Sistem<br>menampilkan<br>notifikasi<br>"Data<br>berhasil<br>disimpan" | Berhasil        | Positif |
| 5               | Login dengan<br>kredensial yang<br>benar | Menguji login dengan<br>kredensial yang valid | 1. Buka<br>halaman<br>login 2.<br>Masukkan<br>username<br>dan<br>password<br>yang valid 3.<br>Klik tombol<br>"Login"                                                         | Username: admin Password:<br>password123                                                                   | Sistem<br>menampilkan<br>dashboard                                    | Berhasil        | Positif |

| Test Case |                                |                                           | Langkah                                                                                                    |                                                                                                    | Ekspetasi                                                             | Hasil    |         |
|-----------|--------------------------------|-------------------------------------------|----------------------------------------------------------------------------------------------------|----------------------------------------------------------------------------------------------------|-----------------------------------------------------------------------|----------|---------|
| ID        | Nama Test case                 | Deskripsi                                 | Uji                                                                                                    | Data Uji                                                                                                    | Hasil                                                                 | Aktual   | Status  |
| 6         | Akses halaman<br>Data Supplier | Menguji akses ke<br>halaman Data Supplier | 1. Login ke<br>sistem<br>dengan<br>kredensial<br>yang valid 2.<br>Klik pada<br>menu "Data<br>Supplier"                                                                |                                                                                                    | Sistem<br>menampilkan<br>halaman<br>Data<br>Supplier                  | Berhasil | Positif |
| 7         | Tambah Data<br>Supplier        | Menguji penambahan<br>data supplier       | 1. Akses<br>halaman<br>Data<br>Supplier 2.<br>Klik tombol<br>"Tambah<br>Supplier" 3.<br>Isi formulir<br>dengan data<br>supplier baru<br>4. Klik<br>tombol<br>"Simpan" | ID Supplier: S001 Nama<br>Supplier: PT ABC Alamat: Jl.<br>Sudirman No. 1 No. Telp:<br>081234567890 Keterangan: -              | Sistem<br>menampilkan<br>notifikasi<br>"Data<br>berhasil<br>disimpan" | Berhasil | Positif |
| 8         | Update Data<br>Supplier        | Menguji pembaruan<br>data supplier        | 1. Akses<br>halaman<br>Data<br>Supplier 2.<br>Pilih supplier<br>yang ingin<br>diupdate 3.<br>Ubah data<br>supplier 4.                                                 | ID Supplier: S001 Nama<br>Supplier: PT ABC Indonesia<br>Alamat: Jl. Sudirman No. 1<br>No. Telp: 081234567890<br>Keterangan: - | Sistem<br>menampilkan<br>notifikasi<br>"Data<br>berhasil<br>disimpan" | Berhasil | Positif |

| Test Case<br>ID | Nama Test case  | Deskripsi             | Langkah<br>Uji | Data Uji                  | Ekspetasi<br>Hasil | Hasil<br>Aktual | Status   |
|-----------------|-----------------|-----------------------|----------------|---------------------------|--------------------|-----------------|----------|
|                 |                 |                       | Klik tombol    |                           |                    |                 |          |
|                 |                 |                       | 1 Akses        |                           |                    |                 |          |
|                 |                 |                       | halaman        |                           |                    |                 |          |
|                 |                 |                       | Data           |                           | <b>a</b> : .       |                 |          |
|                 |                 |                       | Supplier 2.    |                           | Sistem             |                 |          |
|                 | Hanus Data      | Manguji panghapusan   | Pilih supplier |                           | nenamplikan        |                 |          |
| 9               | Supplier        | data supplier         | yang ingin     | ID Supplier: S001         | "Data              | Berhasil        | Positif  |
|                 | Buppher         | add supplier          | dihapus 3.     |                           | berhasil           |                 |          |
|                 |                 |                       | Klik tombol    |                           | disimpan"          |                 |          |
|                 |                 |                       | "Hapus" 4.     |                           | *                  |                 |          |
|                 |                 |                       | penghapusan    |                           |                    |                 |          |
|                 | U               |                       | 1 Buka         |                           |                    |                 |          |
|                 |                 |                       | halaman        |                           |                    |                 |          |
|                 |                 |                       | login 2.       |                           |                    |                 |          |
|                 | Login dongen    |                       | Masukkan       |                           | Sistom             |                 |          |
| 10              | kredensial vang | Menguji login dengan  | username       | Username: admin Password: | menampilkan        | Berhacil        | Positif  |
| 10              | benar           | kredensial yang valid | dan            | password123               | dashboard          | Demasn          | 1 OSILII |
|                 |                 |                       | password       |                           | uubhoouru          |                 |          |
|                 |                 |                       | yang valid 3.  |                           |                    |                 |          |
|                 |                 |                       | Klik tombol    |                           |                    |                 |          |
|                 | -               |                       | Login ke       |                           |                    |                 |          |
|                 |                 |                       | sistem         |                           | Sistem             |                 |          |
|                 | Akses halaman   | Menguij akses ke      | dengan         |                           | menampilkan        |                 |          |
| 11              | Data Laporan    | halaman Data Laporan  | kredensial     |                           | halaman            | Berhasil        | Positif  |
|                 | Rekapitulasi    | Rekapitulasi          | yang valid 2.  |                           | Data               |                 |          |
|                 | _               |                       | Klik pada      |                           | Rekapitulasi       |                 |          |
|                 |                 |                       | menu "Data     |                           | пскарниназі        |                 |          |

| Test Case |                                          |                                                    | Langkah                                                                                                    |                                                                                                    | Ekspetasi                                                             | Hasil    |         |
|-----------|------------------------------------------|----------------------------------------------------|----------------------------------------------------------------------------------------------------|----------------------------------------------------------------------------------------------------|-----------------------------------------------------------------------|----------|---------|
| ID        | Nama Test case                           | Deskripsi                                          | Uji                                                                                                    | Data Uji                                                                                                    | Hasil                                                                 | Aktual   | Status  |
|           |                                          | 2                                                  | Laporan<br>Rekapitulasi"                                                                                                    |                                                                                                    |                                                                       |          |         |
| 12        | Tambah<br>Laporan<br>Rekapitulasi        | Menguji penambahan<br>data laporan<br>rekapitulasi | 1. Akses<br>halaman<br>Data<br>Laporan<br>Rekapitulasi<br>2. Isi<br>formulir<br>dengan data<br>laporan baru<br>3. Klik<br>tombol<br>"Simpan" | ID Rekap: R001 Judul Rekap:<br>Rekap Bulanan Tanggal<br>Rekap: 2024-06-01 Hasil<br>Rekap: 80% Keterangan: - | Sistem<br>menampilkan<br>notifikasi<br>"Data<br>berhasil<br>disimpan" | Berhasil | Positif |
| 13        | Login dengan<br>kredensial yang<br>benar | Menguji login dengan<br>kredensial yang valid      | 1. Buka<br>halaman<br>login 2.<br>Masukkan<br>username<br>dan<br>password<br>yang valid 3.<br>Klik tombol<br>"Login"                         | Username: owner Password:<br>password123 Username:<br>mekanik Password:<br>password456                      | Sistem<br>menampilkan<br>dashboard                                    | Berhasil | Positif |

| Test Case<br>ID | Nama Test case               | Deskripsi                                                                  | Langkah<br>Uji                                                                                                    | Data Uji                       | Ekspetasi<br>Hasil                                             | Hasil<br>Aktual | Status  |
|-----------------|------------------------------|----------------------------------------------------------------------------|----------------------------------------------------------------------------------------------------|--------------------------------|----------------------------------------------------------------|-----------------|---------|
| 14              | Akses halaman<br>Stok Barang | Menguji akses ke<br>halaman Stok Barang                                    | 1. Login ke<br>sistem<br>dengan<br>kredensial<br>yang valid 2.<br>Klik pada<br>menu "Stok<br>Barang"                                |                                | Sistem<br>menampilkan<br>halaman<br>Stok Barang                | Berhasil        | Positif |
| 15              | Lihat data Stok<br>Barang    | Menguji tampilan data<br>stok barang pada<br>halaman Stok Barang           | 1. Akses<br>halaman<br>Stok Barang<br>2. Periksa<br>daftar stok<br>barang yang<br>ditampilkan                                       | ID Barang: B001, B002,<br>B003 | Sistem<br>menampilkan<br>daftar stok<br>barang<br>dengan benar | Berhasil        | Positif |
| 16              | Cari data Stok<br>Barang     | Menguji fitur<br>pencarian data stok<br>barang pada halaman<br>Stok Barang | 1. Akses<br>halaman<br>Stok Barang<br>2. Masukkan<br>kata kunci<br>pencarian<br>pada kotak<br>pencarian 3.<br>Klik tombol<br>"Cari" | Kata Kunci: Oli Mesin          | Sistem<br>menampilkan<br>hasil<br>pencarian<br>yang sesuai     | Berhasil        | Positif |
| 17              | Filter data Stok<br>Barang   | Menguji fitur filter<br>data stok barang pada<br>halaman Stok Barang       | 1. Akses<br>halaman<br>Stok Barang<br>2. Pilih                                                                                      | Kategori: Suku Cadang          | Sistem<br>menampilkan<br>data stok<br>barang yang              | Berhasil        | Positif |

| Test Case | N T (                                  | <b>D</b> 1 · · ·                                                                              | Langkah                                                                                                    |                     | Ekspetasi                                                                             | Hasil    | <b>G4</b> 4 |
|-----------|----------------------------------------|-----------------------------------------------------------------------------------------------|----------------------------------------------------------------------------------------------------|---------------------|---------------------------------------------------------------------------------------|----------|-------------|
|           | Nama Test case                         |                                                                                               | kriteria filter<br>(misalnya<br>kategori atau<br>kuantitas) 3.<br>Klik tombol<br>"Filter"                                                           |                     | sesuai<br>dengan filter                                                               | Aktual   | Status      |
| 18        | Cari data<br>Laporan<br>Rekapitulasi   | Menguji fitur<br>pencarian data laporan<br>rekapitulasi pada<br>halaman Hasil<br>Rekapitulasi | 1. Akses<br>halaman<br>Hasil<br>Rekapitulasi<br>2. Masukkan<br>kata kunci<br>pencarian<br>pada kotak<br>pencarian 3.<br>Klik tombol<br>"Cari"       | Kata Kunci: Bulanan | Sistem<br>menampilkan<br>hasil<br>pencarian<br>yang sesuai                            | Berhasil | Positif     |
| 19        | Filter data<br>Laporan<br>Rekapitulasi | Menguji fitur filter<br>data laporan<br>rekapitulasi pada<br>halaman Hasil<br>Rekapitulasi    | 1. Akses<br>halaman<br>Hasil<br>Rekapitulasi<br>2. Pilih<br>kriteria filter<br>(misalnya<br>kategori atau<br>tanggal) 3.<br>Klik tombol<br>"Filter" | Kategori: Bulanan   | Sistem<br>menampilkan<br>data laporan<br>rekapitulasi<br>yang sesuai<br>dengan filter | Berhasil | Positif     |

| Test Case | Nama Tast assa                           | Dockringi                                                                                  | Langkah                                                                                                    | Data Uii                                   | Ekspetasi                                                                       | Hasil    | Status  |
|-----------|------------------------------------------|--------------------------------------------------------------------------------------------|----------------------------------------------------------------------------------------------------|--------------------------------------------|---------------------------------------------------------------------------------|----------|---------|
| 20        | Sortir data<br>Laporan<br>Rekapitulasi   | Menguji fitur sortir<br>data laporan<br>rekapitulasi pada<br>halaman Hasil<br>Rekapitulasi | 1. Akses<br>halaman<br>Hasil<br>Rekapitulasi<br>2. Klik<br>header<br>kolom untuk<br>sortir<br>(misalnya<br>Judul Rekap<br>atau<br>Tanggal) |                                            | Sistem<br>menampilkan<br>data laporan<br>rekapitulasi<br>yang telah<br>disortir | Berhasil | Positif |
| 21        | Login dengan<br>kredensial yang<br>benar | Menguji login dengan<br>kredensial yang valid                                              | 1. Buka<br>halaman<br>login 2.<br>Masukkan<br>username<br>dan<br>password<br>yang valid 3.<br>Klik tombol<br>"Login"                       | Username: mekanik<br>Password: password456 | Sistem<br>menampilkan<br>dashboard                                              | Berhasil | Positif |
| 22        | Akses halaman<br>Barang Keluar           | Menguji akses ke<br>halaman Barang<br>Keluar                                               | 1. Login ke<br>sistem<br>dengan<br>kredensial<br>yang valid 2.<br>Klik pada<br>menu                                                        | N A N                                      | Sistem<br>menampilkan<br>halaman<br>Barang<br>Keluar                            | Berhasil | Positif |

| Test Case<br>ID | Nama Test case | Deskrinsi | Langkah<br>Uji     | Data Uii | Ekspetasi<br>Hasil | Hasil<br>Aktual | Status |
|-----------------|----------------|-----------|--------------------|----------|--------------------|-----------------|--------|
|                 |                |           | "Barang<br>Keluar" |          |                    |                 |        |
|                 |                | 4         |                    | $\sim$   |                    |                 |        |
|                 |                |           |                    |          | 0                  |                 |        |
| L               |                |           |                    |          | U                  | I               |        |
|                 |                |           |                    |          | •                  |                 |        |
|                 | σ              |           |                    |          | A                  |                 |        |
|                 |                |           |                    |          |                    |                 |        |
|                 | 111            |           |                    |          |                    |                 |        |
|                 | 2              |           |                    |          | Z                  |                 |        |
|                 |                | 5         |                    |          |                    |                 |        |
|                 |                | 7         |                    | 4        |                    |                 |        |
|                 |                | V (       | Gυ                 | NA       |                    |                 |        |

| Test Case<br>ID | Nomo Tost coso               | Doskrinsi                                | Langkah                                                                                                    | Doto Uii                                                                                                    | Ekspetasi                                                                      | Hasil  | Status  |
|-----------------|------------------------------|------------------------------------------|----------------------------------------------------------------------------------------------------|----------------------------------------------------------------------------------------------------|--------------------------------------------------------------------------------|--------|---------|
| 23              | Tambah Data<br>Barang Keluar | Menguji penambahan<br>data barang keluar | 1. Akses<br>halaman<br>Barang<br>Keluar 2. Isi<br>formulir<br>dengan data<br>barang<br>keluar baru<br>3. Klik<br>tombol<br>"Simpan" | Data Uji<br>ID Keluar: K001 ID Barang:<br>B001 Nama Barang: Oli<br>Mesin Tanggal Keluar: 2024-<br>06-01 Kategori: Suku Cadang<br>Keperluan: Operasional<br>Harian Kuantitas: 10<br>Keterangan: - | Hasil<br>Sistem<br>menampilkan<br>notifikasi<br>"Data<br>berhasil<br>disimpan" | Aktual | Positif |
|                 |                              | · N                                      | Gυ                                                                                                    | NAÌ                                                                                                    |                                                                                |        |         |

# 4.3.3. Jadwal Implementasi

|           |                      | В | ular | 1 |   |   | Bu | lan | 2 |   | Bu | lan 3 | 3 |
|-----------|----------------------|---|------|---|---|---|----|-----|---|---|----|-------|---|
| Tahap     | Kegiatan             | 1 | 2    | 3 | 4 | 1 | 2  | З   | 4 | 1 | 2  | 3     | 4 |
| Tahap Req | uirement Planning    |   |      |   |   |   |    |     |   |   |    |       |   |
|           | Analisa Kebutuhan    |   |      |   |   |   |    |     |   |   |    |       |   |
|           | Pengumpulan data     |   |      |   |   |   |    |     |   |   |    |       |   |
| Tahap Use | r Design             |   |      |   |   |   |    |     |   |   |    |       |   |
|           | Perancangan ERD/DFD  |   |      |   |   |   |    |     |   |   |    |       |   |
|           | Pembuatan Prototype  |   |      |   |   |   |    |     |   |   |    |       |   |
|           |                      |   |      |   |   |   |    |     |   |   |    |       |   |
| Tahap Rap | id Construction      |   |      |   |   |   |    |     |   |   |    |       |   |
|           | Pemrograman Sistem   |   |      |   |   |   |    |     |   |   |    |       |   |
| Tahap Imp | lementasi            |   |      |   |   |   |    |     |   |   |    |       |   |
|           | Perbaikan Menyeluruh |   |      |   |   |   |    |     |   |   |    |       |   |
|           | Pengujian Menyeluruh |   |      |   |   |   |    |     |   |   |    |       |   |

Gambar 4. 24 Jadwal Implementasi

ANGU NA